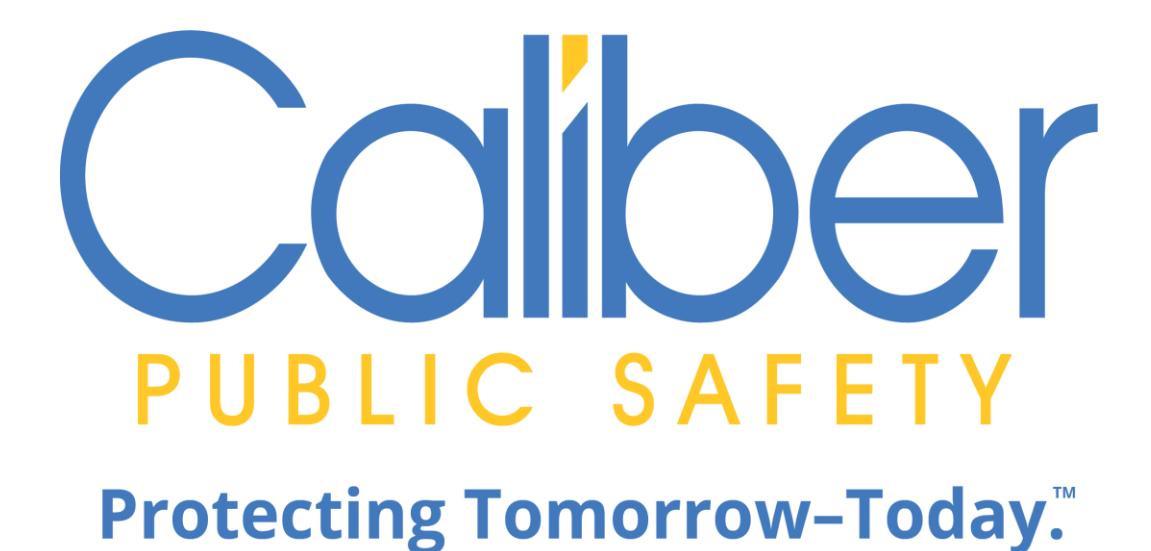

# Online RMS

# Accurint

End User Guide April 4, 2023

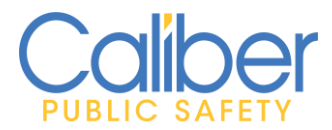

V 3 | 4 April 2023

# **REVISION HISTORY**

| <b>Revised By</b> | <b>Revision Date</b> | Version | Notes                                                                                                    |
|-------------------|----------------------|---------|----------------------------------------------------------------------------------------------------|
| T. Thompson       | 01/30/2020           | 1.0     | First version released.                                                                                       |
| T. Thompson       | 05/13/2022           | 2.0     | Updated document to<br>include the addition of the<br>Quick Run buttons<br>available in Online RMS<br>11.8.0. |
| T. Thompson       | 04/04/2023           | 3.0     | Updated document<br>screenshots for Master<br>Indices Search Page<br>redesign.                                |

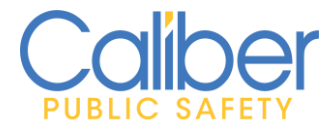

V 3 | 4 April 2023

# **TABLE OF CONTENTS**

| REVISION HISTORY                      |        | 1 |
|---------------------------------------|--------|---|
| INTRODUCTION                          |        | 3 |
| ONLINE RMS ACCURINT QUERY INTEGRATION |        | 3 |
| Accurint End User Overview            |        | 3 |
| RUNNING QUERIES:                      | •••••• | 4 |

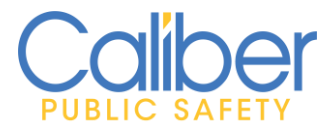

V 3 | 4 April 2023

# **INTRODUCTION**

Caliber Embedded Accurint queries enable one step access to public data for identity resolution and intelligence-driven policing decisions that improve investigative outcomes, free up valuable staff, and minimize costs.

This document provides an overview for Caliber Online RMS End Users on how to run Accurint public data queries from within Online RMS.

# **ONLINE RMS ACCURINT QUERY INTEGRATION**

#### Accurint End User Overview

Accurint queries are available from the **Person Search**, **Address Search**, and **Vehicle Search** pages and from the **Person**, **Address**, and **Vehicle Master Indices** pages.

- 1. **Person Search**: The LexisNexis query option appears under **"External Systems"** for authorized users having access to a **LexisNexis: Person Search**. Users can search using the below data combinations.
  - a. Last Name, First Name, and DOB
  - b. Last Name, First Name, and SSN
  - c. Last Name, First Name, and Age Range
  - d. Last Name, First Name, and Address (Street, City, State or Zip)
  - e. Phone
- Address Search: The LexisNexis query option appears under "External Systems" for authorized users having access to a LexisNexis: Address Search. Users can search using the below data combinations.
  - a. Street Number, Street Name, City, and Zip.
- 3. Vehicle Search: The LexisNexis query option appears under "External Systems" for authorized users having access to a LexisNexis: Vehicle Search. Users can search using the below data combinations.

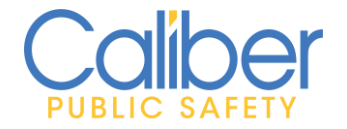

V 3 | 4 April 2023

- a. VIN or License Plate.
- 4. **Person, Vehicle, and Address Master Indices Detail Pages:** The LexisNexis search option appears for Authorized users when clicking the **SmartSearch** button.

#### **Running Queries:**

Running a LexisNexis Accurint query subtracts from the balance of queries purchased by your agency. To avoid redundant queries for the same person, vehicle, and address, Online RMS caches the last 15 days of query activity and will display that information when a matching query is run. Users can take action to initiate another query for the same data within the cached time period, as needed.

 From the Person, Vehicle and Search pages, users simply use the left-hand menu bar "External Searches" option. LexisNexis Queries require the user to acknowledge the intent to run a LexisNexis Accurint public data query by clicking the checkbox to "Select" a LexisNexis Search.

| Master Index Searches                                                                             | Person Search                            |                       |          | Go Back Reset Search | Add Person |
|---------------------------------------------------------------------------------------------------|------------------------------------------|-----------------------|----------|----------------------|------------|
| Person<br>Person In Custody<br>Mug Shot Search<br>Address<br>Organization<br>Vehicle<br>Property  | LAST NAME I DRIVERS LICENSE              | First Name<br>Misc ID |          | D08<br>Quick Search  | #          |
| Gang External Searches Incident SmartSearch                                                       | Middle Name                              | Title<br>-Select-     | ~        | Age                  |            |
| × Not Ready     ✓ Jail Tracker: Jail Bookings     × Not Ready     ✓ InterDEx: Person Search     ● | RACE<br>-Select-                         | Sex -Select-          | ~        | INDEX ID             |            |
| LexisNexis: Person Search  X Not Ready                                                            | RIVERS LICENSE STATE<br>-Select-         | \$\$N<br>*            |          |                      |            |
| Phonetic Soundex                                                                                  | -Select-                                 | CREATOR               |          |                      | <b></b>    |
| Caliber Power Search T<br>Search Preference                                                       | CREATION DATE FROM                       |                       | <b>#</b> |                      |            |
| Match All Terms     Match Any Terms                                                               | Additional Search Criteria<br>- Select - | <b>v</b>              |          |                      |            |
| All     Known     Unknown                                                                         |                                          | Go Back Reset Search  |          |                      |            |

*Figure 1: Person Search Page – Search External Systems – LexisNexis Person Search.* 

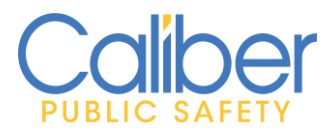

V 3 | 4 April 2023

| Master Index Searches                                        | Location Search                             |                                   |                    |             |   |              | Go Back F   | eset Search Add Addr |
|--------------------------------------------------------------|---------------------------------------------|-----------------------------------|--------------------|-------------|---|--------------|-------------|----------------------|
| Person<br>Address                                            | QUICK SEARCH Street #, Direction, Street Na | me, Street Type, City, State, Zip |                    |             |   |              |             |                      |
| Organization<br>Vehicle                                      | Street #                                    | DIRECTION                         |                    | Street Name |   |              | Түре        | Quick Search         |
| Property<br>Gang                                             | То                                          | -Select-                          | ~                  |             |   |              | -Select-    |                      |
| External Searches                                            | DIRECTION SUFFIX                            |                                   | SUB TYPE           |             |   | SUB #        |             |                      |
| LexisNexis: Address<br>Search                                | O Select.                                   |                                   | STATE              |             |   | ZIP          |             |                      |
| × Not Ready                                                  |                                             |                                   | -Select-           |             | ~ |              |             |                      |
| Phonetic                                                     | COMMON PLACE NAME                           |                                   | REPORTING AREA     |             |   | INDEX ID     |             |                      |
| Search Preference                                            |                                             |                                   | -Select-           |             | ~ |              |             |                      |
| <ul> <li>Match All Terms</li> <li>Match Any Terms</li> </ul> | CREATOR                                     |                                   | CREATION DATE FROM |             | 益 | CREATION DAT | те То       |                      |
|                                                              | Comments                                    |                                   |                    |             |   |              |             |                      |
|                                                              |                                             |                                   |                    |             |   |              |             |                      |
|                                                              | Intersection                                |                                   |                    |             |   |              |             |                      |
|                                                              | Street #                                    | DIRECTION                         |                    | STREET NAME |   |              | STREET TYPE |                      |
|                                                              |                                             | -Select-                          | ~                  |             |   |              | -Select-    | ~                    |
|                                                              | Additional Search Criteria                  |                                   |                    |             |   |              |             |                      |
|                                                              | -Select-                                    | ~                                 |                    |             |   |              |             |                      |
|                                                              |                                             |                                   | Go Back R          | eset        |   |              |             |                      |

*Figure 2: Address Search Page – Search External Interfaces – LexisNexis Address Search.* 

| Master Index Searches                   | Vehicle Search             |   |                      |      |          | Go Back Reset Search Add Vehicle |
|-----------------------------------------|----------------------------|---|----------------------|------|----------|----------------------------------|
| Address<br>Occupitation                 | LICENSE PLATE              |   | VIN                  |      |          |                                  |
| Vehicle<br>Property                     | License State              |   |                      |      |          |                                  |
| Gang<br>External Searches               | -Select-                   | ~ | Quick Search         |      |          |                                  |
| InterDEx: Vehicle Search                | Vear                       |   | Make                 |      | Model    |                                  |
| LexisNexis: Vehicle Search  X Not Ready |                            |   |                      | 🖻 Q  |          | •                                |
|                                         | (PE                        |   | Style                |      | INDEX ID |                                  |
| Match All Terms                         | -Select-                   | ~ | -Select-             | ~    |          |                                  |
| Match Any Terms                         | CREATOR                    |   |                      |      |          |                                  |
|                                         |                            |   |                      | 8228 |          |                                  |
|                                         | CREATION DATE FROM         |   | CREATION DATE TO     |      |          |                                  |
|                                         |                            | 曲 |                      | 曲    |          |                                  |
|                                         | Additional Search Criteria |   |                      |      |          |                                  |
|                                         | - Select -                 | ~ |                      |      |          |                                  |
|                                         |                            |   | Go Back Reset Search |      |          |                                  |
|                                         |                            |   |                      |      |          |                                  |

*Figure 3: Vehicle Search Page – Search External Systems – LexisNexis Vehicle Search.* 

- Click on the Info bubble to see the search the parameters available. The **Search** Status indicator will display "Ready" once one of the search parameter
   combinations is met for the selected query.
  - a. For the **Person Search Page** use **Additional Search Criteria** to search by a person address combination (**Street, City, State, or Zip**) or by **Phone**.

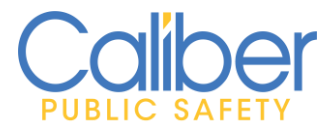

V 3 | 4 April 2023

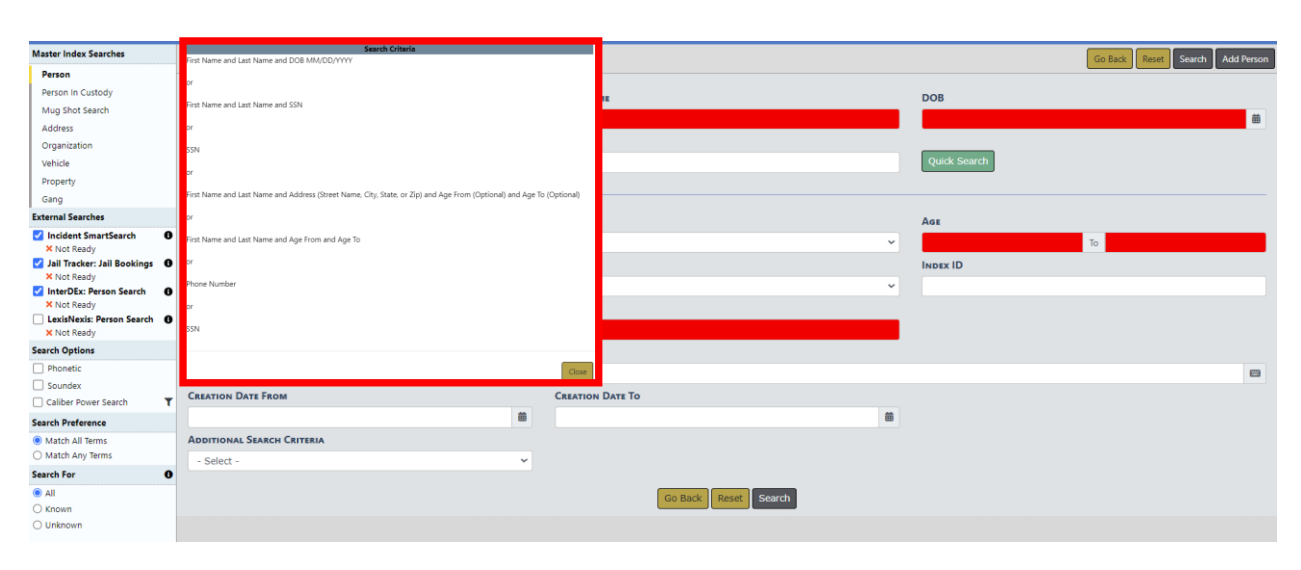

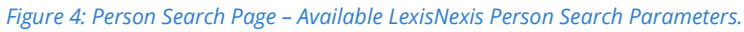

| Master Index Searches     | Location Search                                                |                |                    |             |                 | Go Back     | Reset Search Add Address |
|---------------------------|----------------------------------------------------------------|----------------|--------------------|-------------|-----------------|-------------|--------------------------|
| Person<br>Address         | QUICK SEARCH Street #, Direction, Street Name, Street Type, Ci | ty, State, Zip |                    |             |                 |             |                          |
| Organization              |                                                                |                |                    |             |                 |             | Quick Search             |
| Vehicle                   | STREET #                                                       | DIRECTION      |                    | STREET NAME |                 | Туре        |                          |
| Property                  | То                                                             | -Select-       | ~                  |             |                 | -Select-    | ~                        |
| Gang<br>External Searches | DIRECTION SUFFIX                                               |                | SUB TYPE           |             | Sub #           |             |                          |
| LexisNexis: Address 0     | Search Criteria                                                | ~              | -Select-           |             | ·               |             |                          |
| Search                    | Street Number and Street Name and City and Zip                 |                | STATE              |             | ZIP             |             |                          |
| Search Options            | Click to view Entire Entry                                     | <b>23</b>      | -Select-           |             | ·               |             | •                        |
| Phonetic                  | COMMON PLACE NAME                                              |                | REPORTING AREA     |             | INDEX ID        |             |                          |
| Search Preference         |                                                                |                | -Select-           | ,           | ~               |             |                          |
| Match All Terms           | CREATOR                                                        |                | CREATION DATE FROM |             | CREATION DATE T | ō           |                          |
| O Match Any lerms         |                                                                | 828            |                    | Ê           | ê l             |             | 曲                        |
|                           | COMMENTS                                                       |                |                    |             |                 |             |                          |
|                           |                                                                |                |                    |             |                 |             |                          |
|                           | Intersection                                                   |                |                    |             |                 |             | "                        |
|                           | STREET #                                                       | DIRECTION      |                    | STREET NAME |                 | STREET TYPE |                          |
|                           |                                                                | -Select-       | ~                  |             |                 | -Select-    | ~                        |
|                           | Additional Search Criteria                                     |                |                    |             |                 |             |                          |
|                           | -Select-                                                       | ~              |                    |             |                 |             |                          |
|                           |                                                                |                | Go Back Re         | seet        |                 |             |                          |

*Figure 5: Address Search Page – Available LexisNexis Address Search Parameter.* 

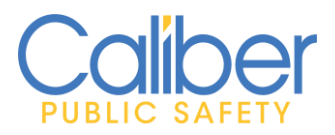

V 3 | 4 April 2023

| Master Index Searches     | Vehicle Search                   |          |                  |                     |          |          | Go Back Reset Search Add Vehicle |
|---------------------------|----------------------------------|----------|------------------|---------------------|----------|----------|----------------------------------|
| Person                    | Licensee Diage                   |          | VIN              |                     |          |          |                                  |
| Address                   |                                  |          | VIIV             |                     | _        |          |                                  |
| Organization              |                                  |          |                  |                     |          |          |                                  |
| Property                  | LICENSE STATE                    |          |                  |                     |          |          |                                  |
| Gang                      | -Select-                         | ~        | Quick Search     |                     |          |          |                                  |
| External Searches         |                                  |          |                  |                     |          |          |                                  |
| VinterDEx: Vehicle Search | Search Criteria<br>License Plate |          | Make             |                     |          | Model    |                                  |
| X Not Ready               | or                               |          |                  |                     | ■ Q      |          | 20                               |
| Search Preference         |                                  |          | STYLE            |                     |          | INDEX ID |                                  |
| Match All Terms           | VIN                              | ~        | -Select-         |                     | ~        |          |                                  |
| O Match Any Terms         | Click to view Entire Entry       |          |                  |                     |          |          |                                  |
|                           |                                  |          |                  |                     | <b>E</b> |          |                                  |
|                           | CREATION DATE FROM               |          | CREATION DATE TO |                     |          |          |                                  |
|                           |                                  | <b>#</b> |                  |                     | 曲        |          |                                  |
|                           | Additional Search Criteria       |          |                  |                     |          |          |                                  |
|                           | - Select -                       | *        |                  |                     |          |          |                                  |
|                           |                                  |          | G                | o Back Reset Search |          |          |                                  |
|                           |                                  |          |                  |                     |          |          |                                  |

*Figure 6: Vehicle Search Page – Available LexisNexis Vehicle Search Parameter.* 

 Awareness of query results display to users on the Person, Address, and Vehicle Search Result pages via the green and white "SmartSearch" lightning bolt indicator <a href="https://www.search.com">smartSearch</a> (5)

The yellow "Loading SmartSearch Result" **FOLOADING SmartSearch Results** indicates a search is in progress. A **blue and white SmartSearch lightning bolt** Indicator **FO** displays if there are no matching search results found.

a. More than one type of External Search may display depending on agency configured external interfaces and user access. When the indicator displays green with a count, simply click the SmartSearch icon and choose the External Search result set to view records. Select "LexisNexis Person" from the Person Search, "LexisNexis Vehicle" from a Vehicle Search, or "LexisNexis Address" from an Address Search.

| Q, Person Search Results |                                                                       |
|--------------------------|-----------------------------------------------------------------------|
| 🕈 SmartSearch (3) 🕶 🛛 🛛  | result(s) found. 0 result(s) found using Online RMS statewide search. |
| LexisNexis Person(3)     |                                                                       |
|                          | <u>a</u> d                                                            |
| Add This Person          |                                                                       |

Figure 7: Search Results Page – SmartSearch Indicator

b. A new tab "**LexisNexis**" displays for the **External Search** results. A summary of the potential matches' display for evaluation by users with appropriate actions for each type of search result.

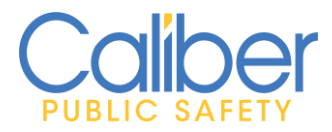

- Import Record Select to create a new person record in the Online RMS Master Indices. Person demographic data, address, phone, and IDs automatically import to the Person Create Page to save time and reduce data entry typos.
- ii. **Export XML Details** Select to save and view a copy of the person results in the native **XML** return, **XML** is a data exchange type that is human readable and importable into other applications.
- iii. **View PDF Details -** Select to save and view a PDF report of the person's search results.
- iv. Run Comprehensive Report This option runs a Comprehensive Accurint Public Data Person Details Report for the person selected. This report counts as an additional LexisNexis query. A new tab will display the search results and available options to Export PDF, View PDF Details, and Import Record.

| mport Record        | qoort XML D | etails              | Details Q Run Comprehensive Report                |                                 |                   |    |
|---------------------|-------------|---------------------|---------------------------------------------------|---------------------------------|-------------------|----|
| 1.00                | . Manage    | CROCEN              | This result is from a query ran on 01/30/2020 23: | 07 by user Spade, Sam - Caliber | Public Safety PD  | v  |
| Las                 | DOB:        | UNLOSIN             | SSN                                               | 3.011                           | wilddie Hame:     |    |
| nport Record 🔹 Ex   | oport XML D | etails 👔 View PDF   | Details Q Run Comprehensive Report                |                                 |                   |    |
| 1.00                | • Name:     | GROCEN              | This result is from a query ran on 01/30/2020 23: | 07 by user Spade, Sam - Caliber | Public Safety PD. |    |
| -                   | DOS:        | SHORT               | SSN                                               |                                 | WILLSUF PARIS.    | ς. |
| npart Record 📘 🗈 Ex | quort XML D | etails 🛛 🛔 View PDF | Details Q Run Comprehensive Report                |                                 |                   |    |
|                     |             |                     | This result is from a query ran on 01/30/2020 23: | 07 by user Spade, Sam - Caliber | Public Safety PD  |    |
| Las                 | t Name:     | GROGEN              | First Name:                                       | THEODORE                        | Middle Name:      | х  |
|                     | Candan      | Malo                | DOB                                               |                                 | SSN               |    |

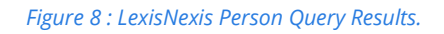

- c. **Person Search Page Run Comprehensive Report:** Returns a full detailed comprehensive report for the person selected. The following actions are available for each record returned.
  - i. **Import Record –** Select to create a new person record in the Online RMS Master Indices. Person demographic data, address, phone, and

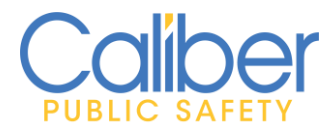

IDs automatically import to the **Person Create Page** to save time and reduce data entry typos.

- ii. **Export XML Details** Select to save and view a copy of the person results in the native **XML** return, **XML** is a data exchange type that is human readable and importable into other applications.
- iii. **View PDF Details -** Select to save and view a PDF report of the person's search results.
- iv. **Quick Search buttons** allow for additional searches to easily be run for related Addresses, Vehicles, and Persons.

| Q Person Search Results | :)LexisNexis Person 😣 | E) LexisNexis CompReport 😣                      |                       |                                        |   |
|-------------------------|-----------------------|-------------------------------------------------|-----------------------|----------------------------------------|---|
| -S Import Record        | cport XML Details 🛛 📓 | View PDF Details                                |                       |                                        |   |
|                         | This result is fron   | n a query ran on <b>05/13/2022 12:17</b> by use | er Caliber, Admin - ( | ID #: 123) - Caliber Public Safety PD. |   |
| Last Name               | e GROGEN              | First Name                                      | SCOTT                 | Middle Name                            | Y |
| Gender                  | r: Male               | DOB                                             |                       | SSN                                    |   |
| Addres                  | s 2539 HOPEFIELD      | CT CAPE CORAL FL 33991-317                      | h                     | •                                      |   |
| Phone                   | e (316) 555-1382      | Туре                                            | Residential           |                                        |   |
| Vehicle                 | e 2002 CHRYSLER S     | EBRING LX Q Search                              |                       |                                        |   |
|                         |                       |                                                 |                       |                                        |   |

Figure 9: Person Search- CompReport – LexisNexis External Search Details

- d. **Address Search** and **Vehicle Search** Pages External Search Results: The following actions are available for each record returned.
  - Import Record Select to create a new Address or Vehicle record in the Online RMS Master Indices. Import common data elements to the Master Indices Create pages to save time and reduce data entry typos.
  - ii. **Export XML Details** Select to save and view a copy of the results in the native XML formatted return. XML is a data exchange type that is human readable and importable into other applications.
  - iii. **View PDF Details –** Select to save and view a PDF report of the search results.
  - iv. **Quick Search buttons** allow for additional searches to easily be run for related Addresses, Vehicles, and Persons.

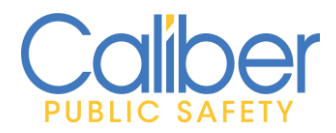

V 3 | 4 April 2023

| Q Vehicle Search Results        | Vehicle 😣                                |                                                             |                                             |                       |                          |
|---------------------------------|------------------------------------------|-------------------------------------------------------------|---------------------------------------------|-----------------------|--------------------------|
| 👌 Import Record 📄 Export XML De | etails 🛛 🔏 View PDF Details              |                                                             |                                             |                       |                          |
| Vehicle Record ID               | This result is free<br>2EMDA5143TBC56063 | n a query ran on 05/13/2022 12:43 by use<br>State of Origin | r Caliber, Admin - (ID #: 123) - Cali<br>MI | ber Public Safety PD. | 1996                     |
| VIN                             | 2EMDA5143TB141418                        | Succorongin                                                 | EORD                                        | Madel                 | MINIDSTAR                |
| -                               | 211000014514516141410                    | Make                                                        | FORD                                        | Model                 | WINDSTAR                 |
| Туре                            | PASSENGER CAR/LIGHT TRUCK                | Style                                                       | EXTENDED SPORT VAN                          | Registrant            | GRACE JOSETTA CO. CARACI |
| Driver License                  | 0956070790415                            | License Plate                                               | 5 I9R IV                                    | License State         | мі                       |
| License Expiration              | S, 2010                                  | Registrant                                                  | OSETTA                                      | Driver License        | J9883999281885           |
| License Plate                   | 5J9RJV                                   | License State                                               | MI                                          | License Expiration    | 5/2010                   |

Figure 10 : LexisNexis Vehicle Results Page.

| Q Location Search Results       | is Address 😣               |                                     |                                                  |              |
|---------------------------------|----------------------------|-------------------------------------|--------------------------------------------------|--------------|
| - Import Record E. Export XML D | etails 📓 View PDF Details  |                                     |                                                  |              |
|                                 | This result is from a q    | uery ran on 05/13/2022 12:39 by use | Caliber, Admin - (ID #: 123) - Caliber Public Sa | ifety PD.    |
| Street Number:                  | 4125                       | Street Name:                        | PORTSMOUTH                                       | Suffix: BLVD |
| City:                           | PORTSMOUTH                 | State:                              | VA                                               |              |
| Resident:                       | AKIMBERLY UBE              |                                     |                                                  |              |
| Resident:                       | L GRAHAI Q Search          |                                     |                                                  |              |
| Resident:                       | KIMBERLY K BEL Q Search    |                                     |                                                  |              |
| Resident:                       | Q Search                   |                                     |                                                  |              |
| Resident:                       | LKIMBERLY K DBELL Q Search |                                     |                                                  |              |
| Resident:                       | L BOMMARITC Q Search       |                                     |                                                  |              |
| Resident:                       | Q Search                   |                                     |                                                  |              |
|                                 |                            |                                     |                                                  |              |

Figure 11 : LexisNexis Address Results Page.

- 4. Master Indices Edit/View Detail Page LexisNexis Searches.
  - a. Provisioned users in agencies subscribing to LexisNexis Caliber Accurint Search service have **one-click** access to run a **LexisNexis Search** for an existing **Master Person, Address, and Vehicle** record in Online RMS. LexisNexis Queries require the user to **acknowledge** the **intent to run** a LexisNexis Accurint public data query.
    - Click the "SmartSearch" indicator button displaying on the Master
       Indices View and Edit pages to access the option to run a LexisNexis
       query. Click the LexisNexis Search link. From the Master Person page,
       the LexisNexis query will return the Comprehensive Accurint Public
       Data Person Details Report for the person.

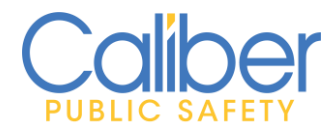

V 3 | 4 April 2023

|                                                                                                    | _                  | Go Back Print Report | Visualization Tool | pdate Details Sub  | oscribe |  |
|----------------------------------------------------------------------------------------------------|--------------------|----------------------|--------------------|--------------------|---------|--|
| Person Details Person Summary                                                                                                    | /                  |                      |                    |                    |         |  |
| المنافع المنافع المناف<br>والمنافع المنافع المنافع المنافع المنافع المنافع المنافع المنافع المنافع المنافع المنافع المنافع المنافع المنافع المنافع المنافع المنافع المنافع المنافع المنافع المنافع المنافع المنافع المنافع المنافع المنافع المنافع المنافع المنافع المنافع المنافع المنافع المنافع المنافع المنافع المنافع المنافع ال<br>والمنافع المنافع المنافع المنافع المنافع المنافع المنافع المنافع المنافع المنافع المنافع المنافع المنافع المنافع المنافع المنافع المنافع المنافع المنافع المنافع المنافع المنافع المنافع المنافع المنافع المنافع المنافع المنافع المنافع |                    |                      |                    |                    |         |  |
| INDEX ID                                                                                                    |                    |                      |                    | Total Involvements |         |  |
| 980                                                                                                    |                    |                      |                    | 06/27/2019         | 1       |  |
| LAST NAME<br>HARVEY                                                                                                    | First Name<br>TONY | MIDDLE NAME<br>X     | Incident I         | Incident By Role   |         |  |

*Figure 12: Master Person Details Page – SmartSearch – LexisNexis Search.* 

| Caliber                                                                 | Administration - Incidents - | Master Indices 👻 Record | s Management 👻 Forms | s And Reports 🔻 Help 👻 🚢 👻 45 / 1 🔹 🚱       |  |  |  |
|-------------------------------------------------------------------------|------------------------------|-------------------------|----------------------|---------------------------------------------|--|--|--|
| Location Search / Location Search Results / View Location (23 Ridge ST) |                              |                         |                      |                                             |  |  |  |
|                                                                         |                              |                         | Go Ba                | visualization Tool Update Details Subscribe |  |  |  |
| Address Details                                                         |                              |                         |                      |                                             |  |  |  |
|                                                                         |                              |                         |                      | <b>F</b> SmartSearch (0) •                  |  |  |  |
| Audit Off                                                               |                              |                         |                      | LexisNexis Address - Click To Search        |  |  |  |
| INDEX ID                                                                |                              |                         |                      | No Results Found                            |  |  |  |
| 513042                                                                  |                              |                         |                      |                                             |  |  |  |
| STREET #                                                                | DIRECTION                    | STREET NAME             | Туре                 | Church St                                   |  |  |  |
| 23                                                                      |                              | Ridge                   | Street               | S Mair                                      |  |  |  |

*Figure 13: Master Address Details – SmartSearch – LexisNexis Search.* 

|                     | Administration - Incidents  | <ul> <li>Master Indices</li> </ul> | Records Management - | Forms And Reports    | • Help • 🐮 • <mark>45</mark> 7 | 1 🔹 🕞     |
|---------------------|-----------------------------|------------------------------------|----------------------|----------------------|--------------------------------|-----------|
| Vehicle Search / Ve | hicle Search Results / View | Vehicle (234987350483              | 04985)               |                      |                                |           |
|                     |                             |                                    |                      | Go Back Visualizatio | on Tool Update Details         | Subscribe |
| 🛱 Vehicle Details   | 🖹 Vehicle Summary           |                                    |                      |                      |                                |           |
| □ 1                 |                             |                                    |                      |                      | <b>9</b> SmartSearc            | ch (0) 🔻  |
| Audit Off           |                             |                                    |                      | Lexis                | Nexis Vehicle - Click To S     | earch     |
| INDEX ID            |                             |                                    |                      | No R                 | esults Found                   |           |
| 21238               |                             |                                    |                      |                      | Citations 06/26/2019           | 9 1       |
| YEAR                | Make                        | Model                              |                      |                      |                                |           |
| 2010                | Acura                       | Integra                            |                      |                      |                                |           |

*Figure 14: Master Vehicle Details – SmartSearch – LexisNexis Search.* 

b. **Master Person Details Edit/View Pages – External Search Results**: The following actions are available for each record returned.

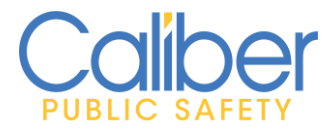

- i. **Update Record** Select to update existing person record in Online with person demographic data, address, phone, and IDs. Data is seamlessly imported to save time and reduce data entry typos.
- ii. **Export XML Details** Select to save and view a copy of the person results in the native XML return. XML is a data exchange type that is human readable and importable into other applications.
- iii. **View PDF Details** Select to save and view a PDF report of the person's search results.
- iv. **Quick Search buttons** allow for additional searches to easily be run for related Addresses, Vehicles, and Persons.

| Q, Person Search Results LatisNexis Person O LatisNexis CompReport O |                               |                                                          |                                 |   |  |  |  |
|----------------------------------------------------------------------|-------------------------------|----------------------------------------------------------|---------------------------------|---|--|--|--|
| - Dimport Record B. Export XML Details Diver PDF Details             |                               |                                                          |                                 |   |  |  |  |
|                                                                      | This result is from a query r | an on 05/13/2022 12:17 by user Caliber, Admin - (ID #: 1 | 23) - Caliber Public Safety PD. |   |  |  |  |
| Last Name                                                            | GROGEN                        | First Name SCOTT                                         | Middle Name                     | Y |  |  |  |
| Gender:                                                              | Male                          | DOB                                                      | SSN                             |   |  |  |  |
| Address                                                              | 2539 HOPEFIELD CT CAPE C      | ORAL FL 33991-317( Q. Search                             | •                               |   |  |  |  |
| Phone                                                                | (316) 555-1382                | Type Residential                                         |                                 |   |  |  |  |
| Vehicle                                                              | 2002 CHRYSLER SEBRING D       | Q. Search                                                |                                 |   |  |  |  |

*Figure 15: Master Person Details – SmartSearch – LexisNexis Search.* 

- c. **Address Search and Vehicle Search** Pages External Search Results: The following actions are available for each record returned.
  - i. **Export XML Details** -Select to save and view a copy of the results in the native XML formatted return. XML is a data exchange type that is human readable and importable into other applications.
  - ii. **View PDF Details** Select to save and view a PDF report of the search results.
  - iii. **Quick Search buttons** allow for additional searches to easily be run for related Addresses, Vehicles, and Persons.

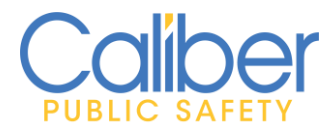

V 3 | 4 April 2023

| Q Vehicle Search Results LessinNexis Vehicle Ø           |                           |                                          |                                        |                       |                          |  |  |
|----------------------------------------------------------|---------------------------|------------------------------------------|----------------------------------------|-----------------------|--------------------------|--|--|
| -ð Import Record 🔹 Export XML Details 🍙 View PDF Details |                           |                                          |                                        |                       |                          |  |  |
|                                                          | This result is from       | m a query ran on 05/13/2022 12:43 by use | r Caliber, Admin - (ID #: 123) - Calil | ber Public Safety PD. |                          |  |  |
| Vehicle Record ID                                        | 2FMDA5143TBC56063         | State of Origin                          | MI                                     | Year                  | 1996                     |  |  |
| VIN                                                      | 2FMDA5143TB141418         | Make                                     | FORD                                   | Model                 | WINDSTAR                 |  |  |
| Туре                                                     | PASSENGER CAR/LIGHT TRUCK | Style                                    | EXTENDED SPORT VAN                     | Registrant            | GRACE JOSET IA Q. Search |  |  |
| Driver License                                           |                           | License Plate                            |                                        | License State         | м                        |  |  |
| License Expiration                                       | 5/2010                    | Registrant                               | MASON KWOK JOSETTA                     | Driver License        | 19883999281885           |  |  |
| License Plate                                            | 5J9RJV                    | License State                            | Q Search                               | License Expiration    | 5/2010                   |  |  |
|                                                          |                           |                                          |                                        |                       |                          |  |  |

*Figure 16 : Master Vehicle – LexisNexis Vehicle Query Results Page.* 

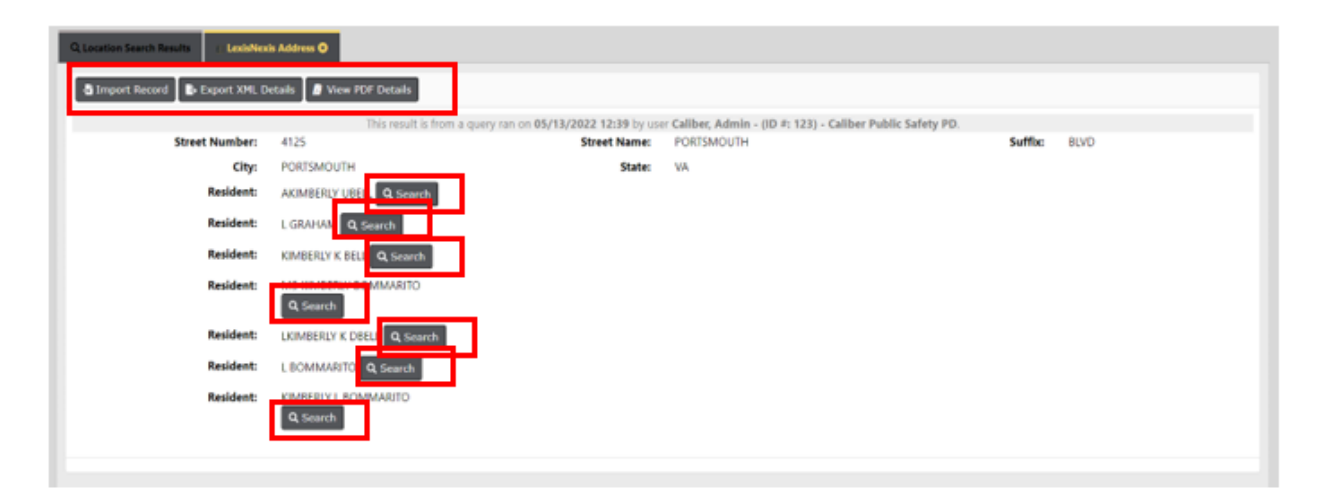

Figure 17: Master Address – LexisNexis Address Query Results Page.